## Wymagania wstępne

Aby korzystać z sieci eduroam działającej na Politechnice Lubelskiej należy:

- posiadać działający adres e-mail w domenie *pollub.edu.pl*, który zazwyczaj ma postać <u>imię.nazwisko@pollub.edu.pl</u> lub <u>rNNNN@pollub.edu.pl</u>, gdzie r oznacza rodzaj studiów a NNNNN to numer albumu (adres można sprawdzić za pomocą strony <u>http://sprawdz.pollub.pl</u>);
- uzyskać indywidualne hasło dostępu do usługi *eduroam* (szczegółowy opis: <u>http://eduroam.pollub.pl</u> w sekcji *Rejestracja*). Automatycznie wygenerowane hasło dostępu można zmienić za pomocą funkcji *Zmień hasło* dostępnej na stronie <u>http://eduroam.pollub.pl</u>;
- 3. pobrać *certyfikat CA* w formacie *pem* (<u>http://eduroam.pollub.pl/cert/plca\_cert.pem</u>);
- lub
  - 1. posiadać **aktywne** konto gościnne, które zazwyczaj ma postać <u>gosc.numer.imię.nazwisko@pollub.pl</u> (konto gościnne można uzyskać w Centrum Informatycznym PL, u wydziałowych administratorów sieci);
  - 2. pobrać certyfikat CA w formacie pem (http://eduroam.pollub.pl/cert/plca\_cert.pem).

## Konfiguracja programu wpa\_supplicant

Przed rozpoczęciem konfiguracji należy pobrać certyfikat CA w formacie *pem* (<u>http://eduroam.pollub.pl/cert/plca\_cert.pem</u>). Poniżej przedstawiono przedstawiono przykładowy plik konfiguracyjny programu *wpa\_supplicant*.

Należy w nim

- 1) dostosować ścieżkę do certyfikatu CA (ca\_cert)
- 2) jako tożsamość (*identity*) podać swój adres e-mail w domenie pollub.edu.pl lub login gościa
- 3) tożsamość anonimowa (anonymous\_identity) powinna być dostosowana do tożsamości (anonymous@pollub.edu.pl lub anonymous@pollub.pl)
- 4) ustawić swoje hasło dostępowe do sieci (password)

Plik konfiguracyjny powinien działać prawidłowo w sieciach zabezpieczonych WPA2/AES, WPA/TKIP oraz WEP/8021x

```
network={
      ssid="eduroam"
      key mgmt=WPA-EAP
      ca cert="/sciezka/do/certyfikatu/plca cert.pem"
      identity="imie.nazwisko@pollub.edu.pl"
      password="SkomplikowaneHasloDostepowe"
      anonymous identity="anonymous@pollub.edu.pl"
      eap=PEAP
      phase2="auth=MSCHAPV2"
     }
network={
      ssid="eduroam"
      key_mgmt=IEEE8021X
      ca_cert="/sciezka/do/certyfikatu/plca_cert.pem"
      identity="imie.nazwisko@pollub.edu.pl"
      password="SkomplikowaneHasloDostepowe"
      anonymous identity="anonymous@pollub.edu.pl"
      eap=PEAP
      phase2="auth=MSCHAPV2"
     }
```

Po zapisaniu w pliku *wpa\_supplicant.conf* połączenie sieciowe można nawiązać wydając polecenie (jako root):

wpa\_supplicant -c /sciezka/do/wpa\_supplicant.conf -D wext -i wlan0 -B

a konfigurację uzyskać za pomocą:

dhclient wlan0

lub

dhcpd wlan0

W powyższych poleceniach w zależności od konfiguracji komputera należy dostosować nazwę sterownika (w przykładzie: *-D wext*) oraz nazwę interfejsu sieciowego (w przykładzie *wlan0*)